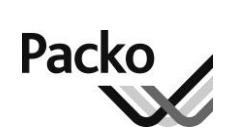

# Instruction manual

# milk cooling tank VM/DX

### iControl 196403 - September 2015

# Table of contents

| About this manual                | 3  |
|----------------------------------|----|
| Safety instructions              | 5  |
| General description              | 8  |
| Normal use                       | 23 |
| Additional information           | 31 |
| Maintenance and trouble shooting | 38 |
|                                  |    |

# About this manual

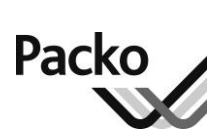

| The importance<br>of milk cooling<br>tanks | The company PACKO INOX N.V. thanks you for choosing one of its products. It hopes it may also count you as one of its satisfied customers. That is why it does everything possible to inform and be of service to you as well as possible.                                                                                                    |
|--------------------------------------------|----------------------------------------------------------------------------------------------------|
|                                            | The milk cooling tank is an important link between milk as a natural product, collected at the dairy farm, and the dairy products which are made from it at the dairy factory.                                                                                                    |
|                                            | The main objective of cooling is that the milk can be kept 2 to 3 days, without loss of quality. That is why it is necessary to get the fresh milk into the milk cooling tanks as quickly and cleanly as possible and start cooling straight away.                                                                                                    |
|                                            |                                                                                                    |
| In this manual                             | This manual was drawn up to make you familiar with the use of the milk cooling                                                                                                    |
| you will find                              | tank. You will find:                                                                                                    |
| you will find                              | <ul><li>tank. You will find:</li><li>A description of how the system works.</li></ul>                                                                                                    |
| you will find                              | <ul><li>tank. You will find:</li><li>A description of how the system works.</li><li>Procedures for the correct operation and maintenance of the system.</li></ul>                                                                                                    |
| you will find                              | <ul> <li>tank. You will find:</li> <li>A description of how the system works.</li> <li>Procedures for the correct operation and maintenance of the system.</li> <li>Procedures for solving small problems.</li> </ul>                                                                                                    |
| you will find                              | <ul> <li>tank. You will find:</li> <li>A description of how the system works.</li> <li>Procedures for the correct operation and maintenance of the system.</li> <li>Procedures for solving small problems.</li> <li>Safety instructions.</li> </ul>                                                                                                    |
| you will find                              | <ul> <li>tank. You will find:</li> <li>A description of how the system works.</li> <li>Procedures for the correct operation and maintenance of the system.</li> <li>Procedures for solving small problems.</li> <li>Safety instructions.</li> <li>Please read this manual carefully before you start to use the machine. A minimum of effort beforehand reading the instructions guarantees you a maximum return on and a long life of your investment.</li> </ul> |

Continued on next page

#### Use of the icons

A number of icons are used in this manual, to draw your attention to, for example, safety information. The table below provides an overview of the icons used and what they mean:

| Icon | Meaning    | Description                                                                                                    |
|------|------------|----------------------------------------------------------------------------------------------------|
| Ð    | Remark     | A remark provides additional information about a certain topic. The information in a remark is not invaluable, but can be useful.                                                                               |
|      | Attention! | <ul><li>If you do not follow the directions precisely, then:</li><li>The system can be damaged (in this case, damage is not covered by the warranty)</li><li>The quality of the milk can be affected.</li></ul> |
| ٢    | Warning!   | A warning draws your attention to a possible danger<br>or risk of personal injury.                                                                                                    |

**Procedures** The procedures in this manual have been divided into numbered steps. The steps should be carried out in the order described.

**Changes** The company PACKO INOX N.V. reserves the right to make changes to the manual at any time and without prior notice.

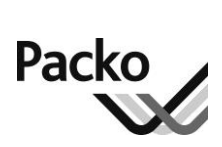

# Safety instructions

#### Stickers

The stickers below can be fixed on to your tank to assure the safety of the use of the tank. They cannot be removed according to the CE regulations:

| Sticker                                                                                                    | Instructions                                                          |
|----------------------------------------------------------------------------------------------------|-----------------------------------------------------------------------|
| CE                                                                                                    | The machine or part of it, are built according to the CE regulations. |
| <ul> <li>Read instructions</li> <li>Voir mode d'emploi</li> <li>Siehe Gebrauchsanleitung</li> <li>Véase instrucciones de empleo</li> <li>Vedere istruzioni d'uso</li> <li>Se brugsanvisning</li> <li>Lees gebruiksaanwijzing</li> </ul> | You are invited to read the instructions.                             |
|                                                                                                    | Danger : machinery connected to electrical network                    |
|                                                                                                    | Do not spray water on the motor.                                      |
|                                                                                                    | Do not spray water on the pump.                                       |

Continued on next page

### Safety instructions, Continued

Stickers (continued))

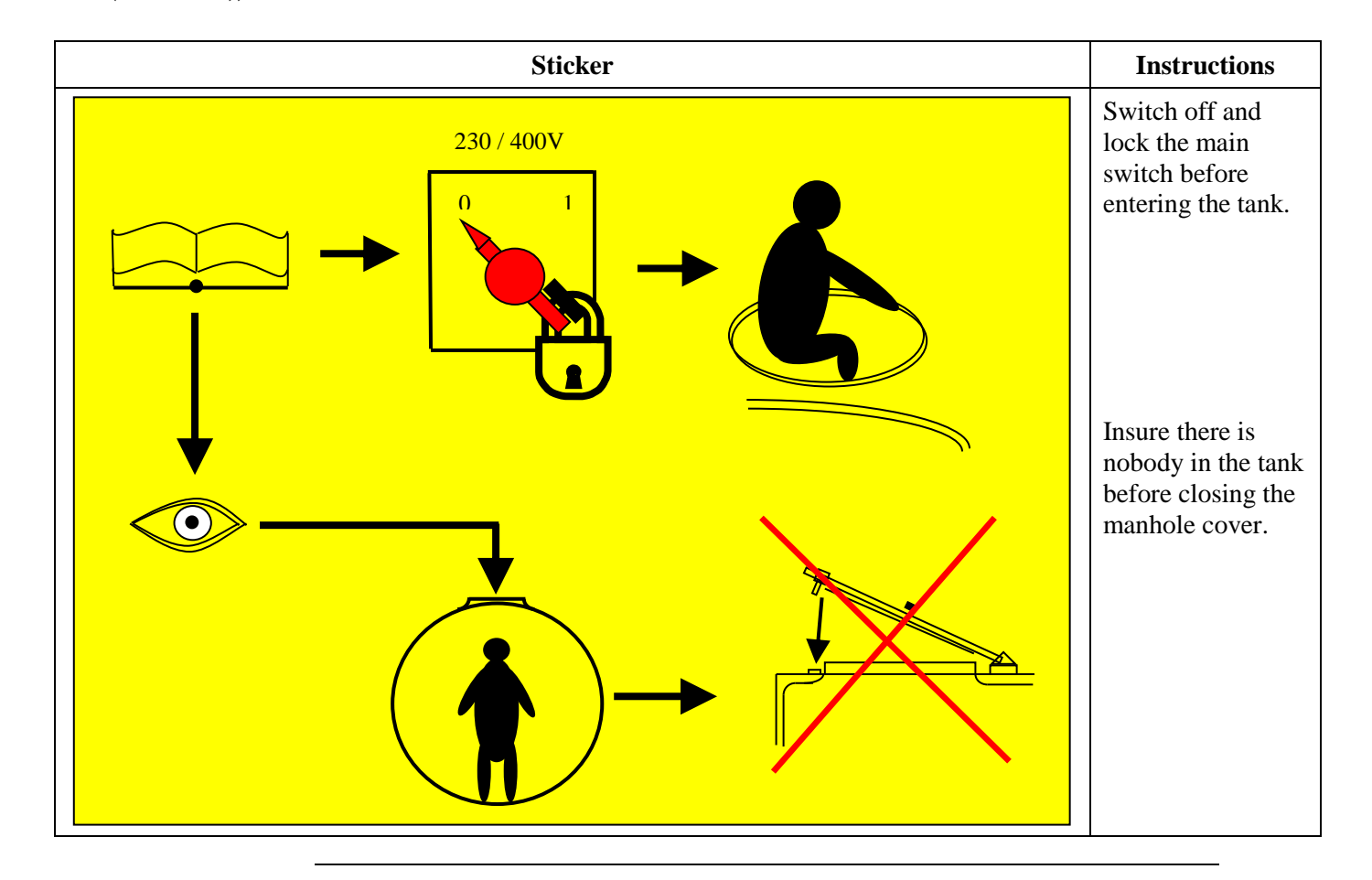

| Maintenance<br>and repairs | Only <b>trained personnel</b> may carry out maintenance or repairs.              |  |  |  |  |
|----------------------------|----------------------------------------------------------------------------------|--|--|--|--|
| Electricity                | Before doing the following, turn the <b>main switch</b> to 0 or OFF and lock it: |  |  |  |  |
| -                          | • Before opening the electrical control box of the tank.                         |  |  |  |  |
|                            | • Before the servicing of the milk cooling tank.                                 |  |  |  |  |
|                            | • Before checking the agitator blades, spray balls or the inner vessel.          |  |  |  |  |
|                            | • In case of electrical or mechanical faults, inform the installer immediately.  |  |  |  |  |

Make sure that your hands are **dry** when you use the buttons.

Continued on next page

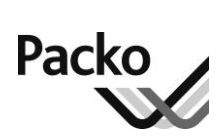

# Safety instructions, Continued

| Being in the<br>tank | If someone has to get into the tank for specific work, this should be done under <b>supervision</b> , and only when the <b>power has been switched off</b> . It must not be possible for the agitator to start. That is why you should always turn the main switch to 0 or OFF and lock it. |  |  |  |  |  |
|----------------------|----------------------------------------------------------------------------------------------------|--|--|--|--|--|
| Cleaning             | Never spray water under high pressure at the milk cooling tank.                                                                                                    |  |  |  |  |  |
|                      | Keep cleaning agents away from children and animals. Read the packaging or the instructions carefully and always follow the <b>safety instructions</b> .                                                                                                    |  |  |  |  |  |
|                      | Wear protective <b>gloves</b> and <b>safety goggles</b> whilst using the cleaning agents.                                                                                                    |  |  |  |  |  |
| Cooling unit         | Never sit, lean or place any foreign objects on the cooling unit.                                                                                                    |  |  |  |  |  |
|                      | Do not put anything in front of the condenser. This will reduce air circulation and affect cooling efficiency.                                                                                                    |  |  |  |  |  |
| General              | • Only use the tank for milk. The tank is not suitable for other fluids or solids.                                                                                                    |  |  |  |  |  |
|                      | • Do not put anything on the tank.                                                                                                    |  |  |  |  |  |
|                      | • Always wear sturdy, anti-slip footwear when using the steps.                                                                                                    |  |  |  |  |  |
|                      | • Always hold the <b>handle</b> of the manhole lid when opening or closing the manhole to insure your hands cannot get caught between the tank and the lid.                                                                                                    |  |  |  |  |  |

# **General description**

### **Overview**

| Introduction | This chapter introduces your milk cooling tank.        |    |
|--------------|--------------------------------------------------------|----|
| Contents     | About your milk cooling tank                           | 9  |
|              | Parts of the closed milk cooling tank                  | 12 |
|              | Table with measurements and weights of the VM/DX model | 13 |
|              | Options                                                | 13 |
|              | The control panel "iControl"                           | 14 |
|              | The DX cooling system                                  | 18 |
|              | The cooling unit                                       | 20 |
|              | The standard automatic cleaning system                 | 21 |
|              | The ECO-WASH automatic cleaning system                 | 22 |
|              |                                                        |    |

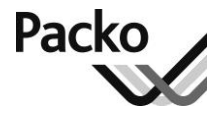

### About your milk cooling tank

General specifications

- The average sound level of the tank (excl. cooling unit) in the working area is less than 70 dBa.
- Electrical connections:

Tank: 200 – 240V / 50-60 Hz nominal

No harmonic interferences

Condensing unit: - Single-phase : 230 V / 50-60 Hz nominal

- Three-phase: 3 x 400 V / 50-60 Hz nominal (3Ph+N)

- A protection against low voltage must be installed
- Ambient conditions : ambient temperature :

The tank is operational between -10°C and + 50°C

The tank can be stored between -20°C and + 70°C

• On the tank a fabrication plate is installed on which you find the following information :

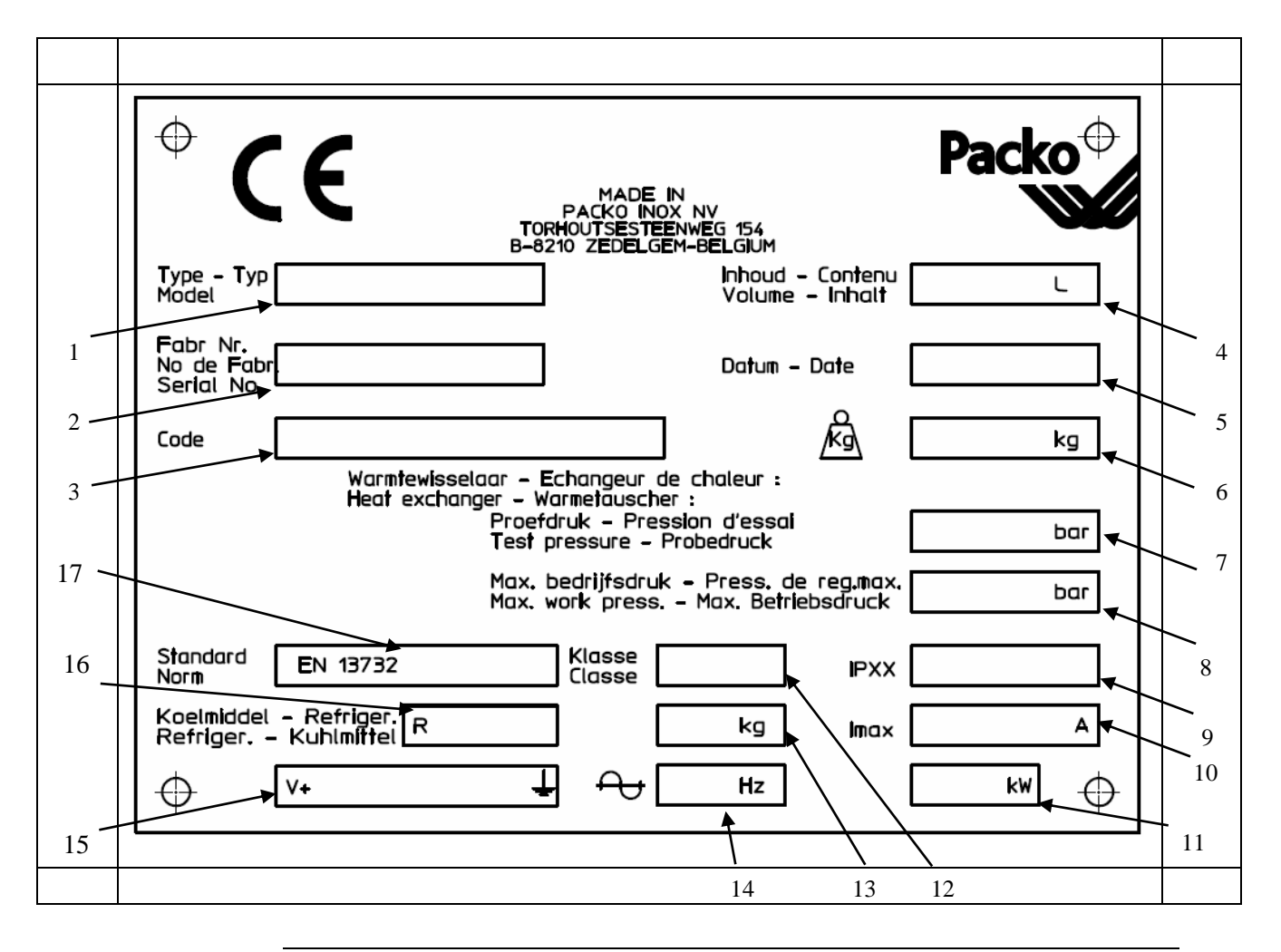

Continued on next page

### About your milk cooling tank, Continued

#### General specifications (continued)

| Item | Function                                               | Item | Function                                                    |
|------|--------------------------------------------------------|------|-------------------------------------------------------------|
| 1    | Type of tank: e.g. REM/DX                              | 10   | Max. operating current (A)                                  |
| 2    | Serial number                                          | 11   | The absorbed power (kW)                                     |
| 3    | Internal code                                          | 12   | Performance class of the tank (e.g. 2BII)                   |
| 4    | Nominal volume of the tank (L)                         | 13   | Nominal kg cooling agent to be charged to the cooling unit  |
| 5    | Fabrication date                                       | 14   | Frequency (Hz)                                              |
| 6    | Weight of the tank (kg)                                | 15   | Voltage (e.g. 3 x 400 V + N)                                |
| 7    | Test pressure of the heat exchanger (bar)              | 16   | Type of cooling agent (e.g. R404A)                          |
| 8    | Working pressure of the heat exchanger (bar)           | 17   | Manufactured according European standard.<br>(e.g. EN13732) |
| 9    | Protection grade of the control cabinet<br>(e.g. IP24) |      |                                                             |

About your milk cooling tank Your installation is a milk cooling tank of the closed type with cooling by means of Direct Expansion (DX). It is a compact and complete installation, suitable for cooling and storing freshly collected milk equipped with the iControl operating system.

The milk cooling tank has systems to:

- Automatically keep the milk at the right temperature.
- Keep the milk homogenous.
- Clean the inside of the tank automatically and hygienically.

**Cooling** At the beginning of the first milking, you must start the cooling. From then onwards the automatic cooling system keeps the milk at the right temperature.

The objective of cooling the milk is:

- To maintain optimum quality of the milk.
- To keep the milk for a longer period of time.

For more information about the automatic and accelerated start of cooling, see "Additional information".

Continued on next page

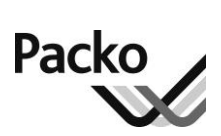

# About your milk cooling tank, Continued Continued

| Agitation | The automatic agitation system ensures that the milk is stirred during cooling.                                                         |
|-----------|----------------------------------------------------------------------------------------------------|
|           | You can also agitate the milk manually.                                                                                                 |
|           | For more information about agitation, see "Additional information".                                                                     |
|           |                                                                                                    |
| Cleaning  | As it is difficult or even impossible to manually clean a closed tank, all closed tanks are equipped with an automatic cleaning system. |
|           | For more information about cleaning, see "Additional information".                                                                      |
|           |                                                                                                    |

### Parts of the closed milk cooling tank

### **Illustration** The drawing below shows the most important parts of the milk cooling tank.

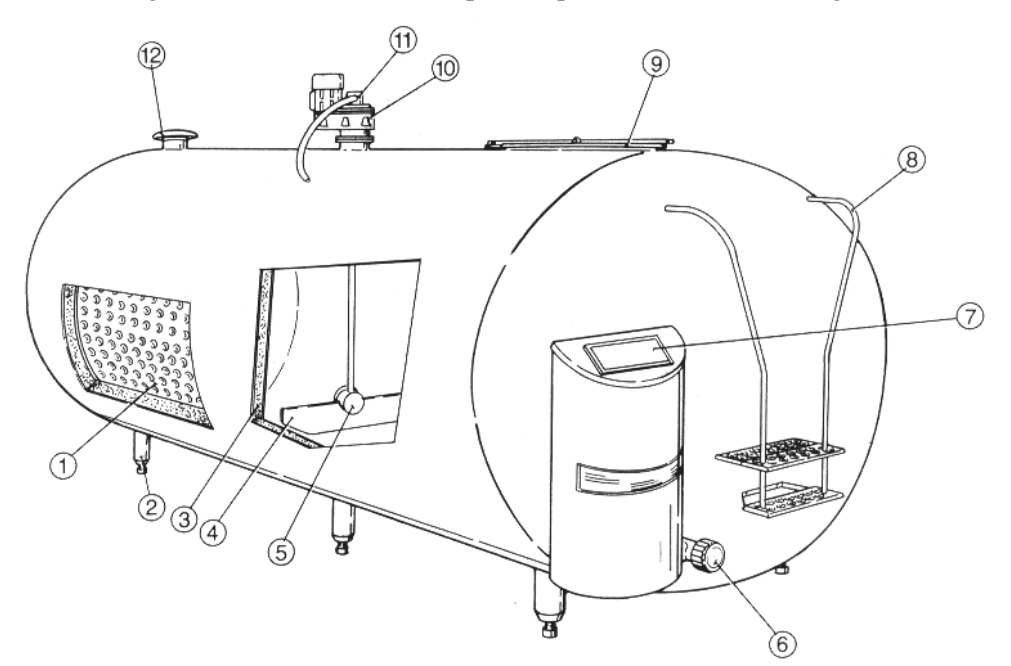

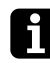

The shape of the tank and the control panel may be round or oval, depending on the type.

Parts

The table below provides an overview of all the parts:

| Part | Description                                      |
|------|--------------------------------------------------|
| 1    | Evaporator                                       |
| 2    | Adjustable legs                                  |
| 3    | Insulation layer                                 |
| 4    | Agitator                                         |
| 5    | Spray ball                                       |
| 6    | Milk outlet                                      |
| 7    | Control panel                                    |
| 8    | Steps                                            |
| 9    | Manhole, manhole cover with milk inlet opening   |
| 10   | Agitator motor                                   |
| 11   | Pressure pipe for cleaning                       |
| 12   | Vent (the vent hole can be used as a milk inlet) |

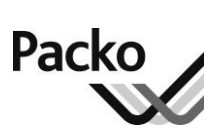

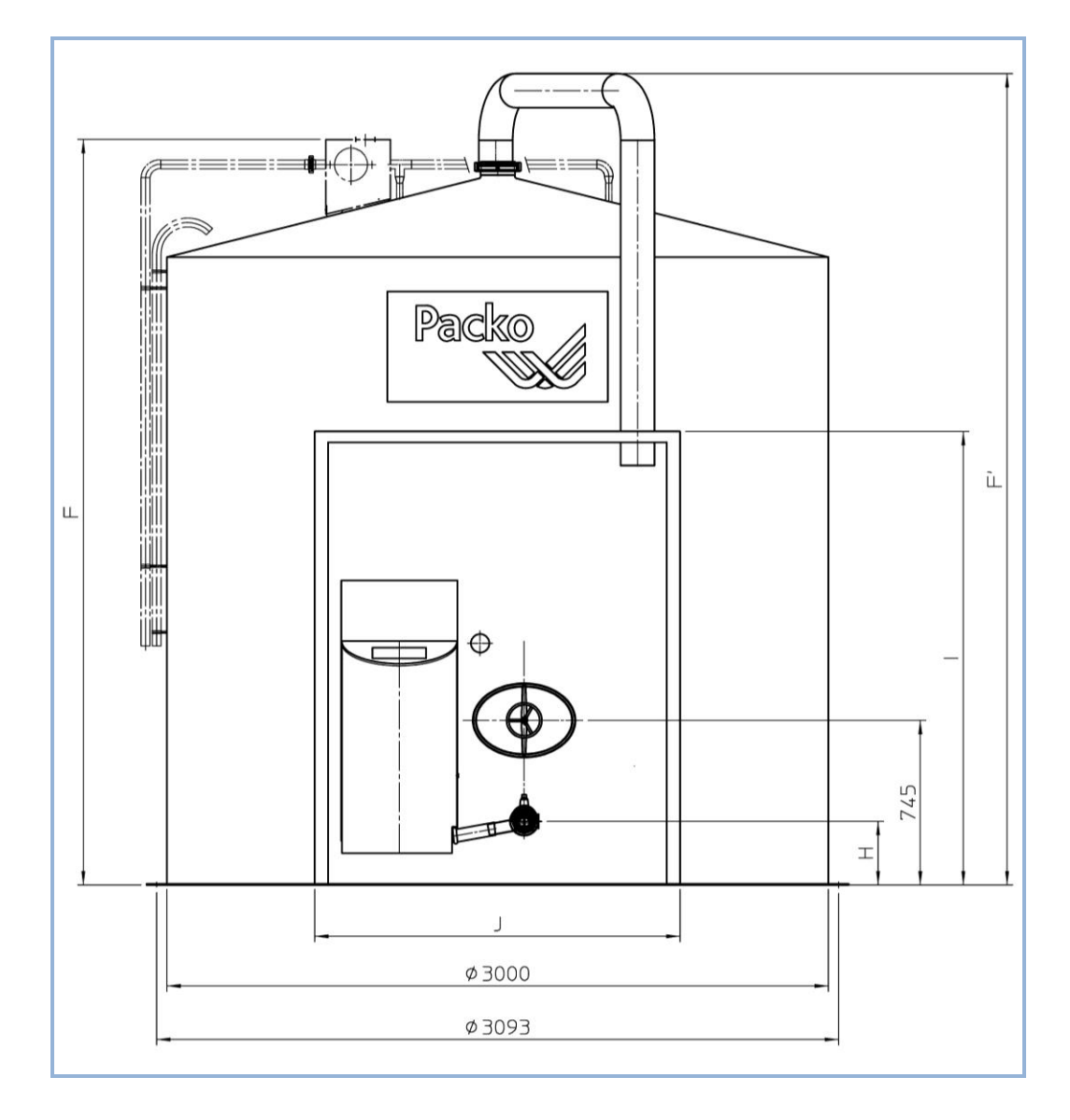

# Table of measurements and weights of the VM/DX model

| Model | Max. Cap<br>with top<br>manhole | Max. Cap<br>without top<br>manhole | F    | F'   | Н   | Ι    | J    | Weight<br>With control<br>unit & alcove | <b>Weight</b><br>Without control<br>unit & alcove |
|-------|---------------------------------|------------------------------------|------|------|-----|------|------|-----------------------------------------|---------------------------------------------------|
|       | Litres                          | Litres                             | тт   | mm   | mm  | mm   | mm   | kg                                      | kg                                                |
| 12000 | 12622                           | 13117                              | 2850 | 3160 | 260 | 2050 | 1640 | 2043                                    | 1820                                              |
| 15500 | 16123                           | 16618                              | 3380 | 3690 | 260 | 2050 | 1640 | 2153                                    | 1930                                              |
| 18000 | 18587                           | 19082                              | 3755 | 4065 | 260 | 2050 | 1640 | 2263                                    | 2040                                              |
| 21000 | 21658                           | 22153                              | 4220 | 4530 | 260 | 2050 | 1640 | 2393                                    | 2170                                              |
| 25000 | 25787                           | 26282                              | 4840 | 5150 | 260 | 2050 | 1640 | 2543                                    | 2320                                              |
| 30000 | 30985                           | 31480                              | 5630 | 5940 | 260 | 2050 | 1640 | 2818                                    | 2595                                              |
| 35000 | 36104                           | 36599                              | 6405 | 6715 | 260 | 2050 | 1640 | 3033                                    | 2810                                              |

@ 6 fixation holes Ø 30 mm, evenly spread over the circumference (6 x 60°) – fitting material not included

# Options

| Automatic<br>dosing              | With the automatic dosing, the system ensures that the right amount of cleaning agent is automatically taken into the cleaning water. The alternation of cleaning products occurs automatically                                                |
|----------------------------------|----------------------------------------------------------------------------------------------------|
| ECO-WASH                         | This is an automatic cleaning system that reduces the cleaning time to 50% of the standard automatic cleaning system. Another advantage is the reduction of the water consumption. ECO-WASH is only used in combination with automatic-dosage. |
| Manual cooling                   | Your milk cooling tank can be equipped with timers that allow you to manually activate cooling in case of a breakdown of all automatic functions.                                                                                              |
| Separation of the rinse waters   | With the standard outlet, all the cleaning water runs into the sewer. A second drain valve can be fitted to allow the milky water remains of the first rinse be piped to a separate drain.                                                     |
| Second<br>detergent<br>container | Using the second detergent container, allows you to add a disinfectant to the final rinse water.                                                                                                    |
| More<br>information?             | If you would like more information about one of the options, please consult your after-sales department.                                                                                                    |

Pack

### The iControl control panel

You can operate all functions of the cooling tank easily via the control panel. The panel consists of a high resolution 7" touch screen.

We differentiate three areas in the screen.

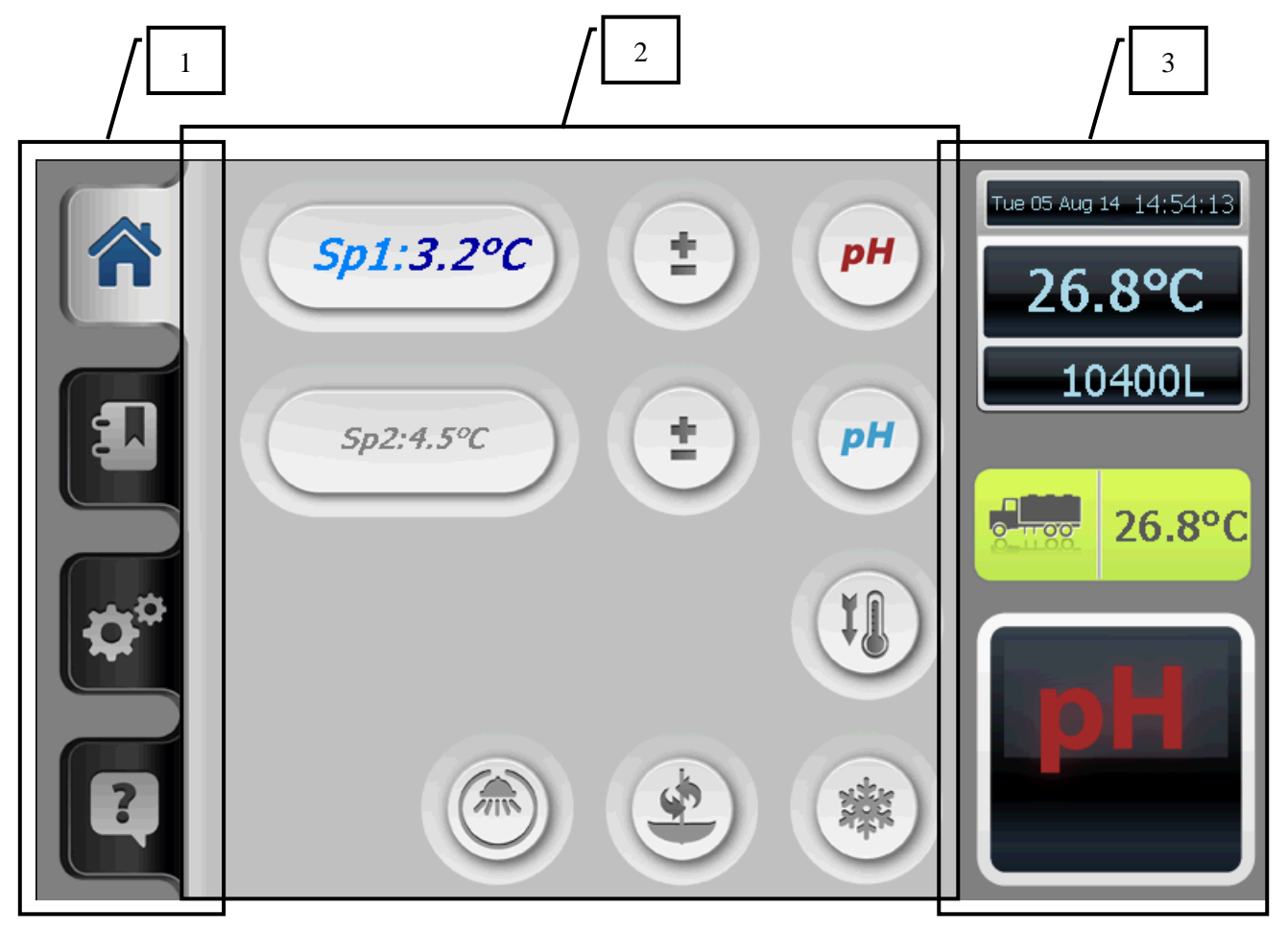

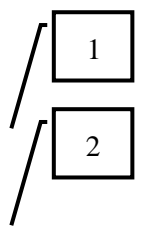

Tabs: Home - Logging - Settings - Help

Function screen: this displays the active cycle; if no cycle is active then the basis screen is displayed

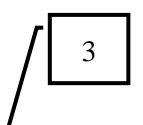

Status screen: this displays the following:

- Date and time
- Actual temperature product sensor
- Actual temperature Oculus sensor
- Cleaning product to be taken or active cycle
- In option: volume indication

#### Use of the keys

In order to select a function, you must always keep the relevant key pressed in for 3 seconds. This avoids a function being started up 'by accident'.

If the iControl does not display a clear, illuminated screen, briefly press a key in order allow the screen to light up, then the desired function may be selected by pressing for at least 3 seconds.

#### Components

Home tab

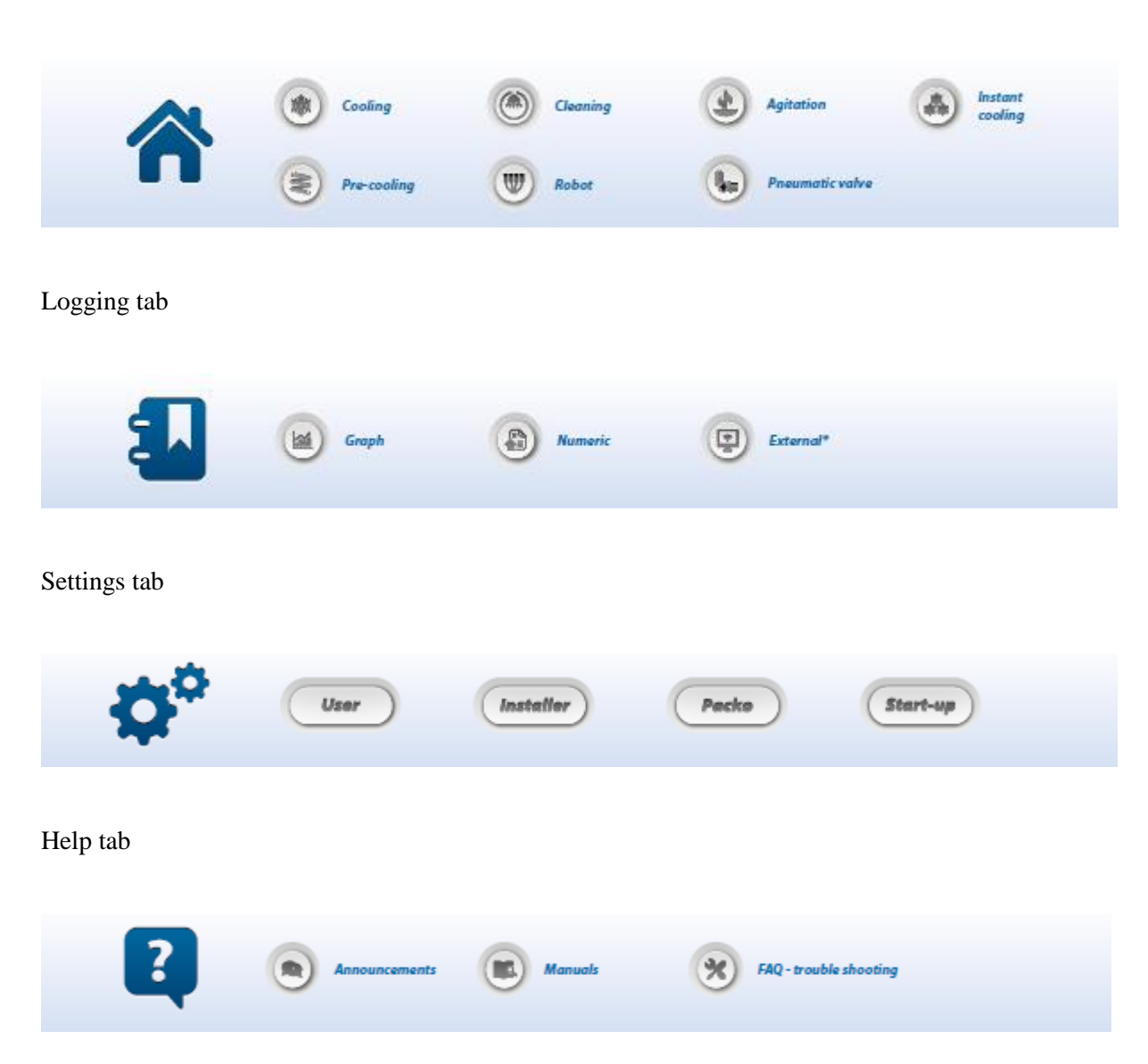

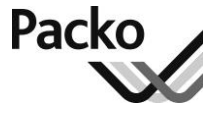

The following table gives an overview of all components of the function screen:

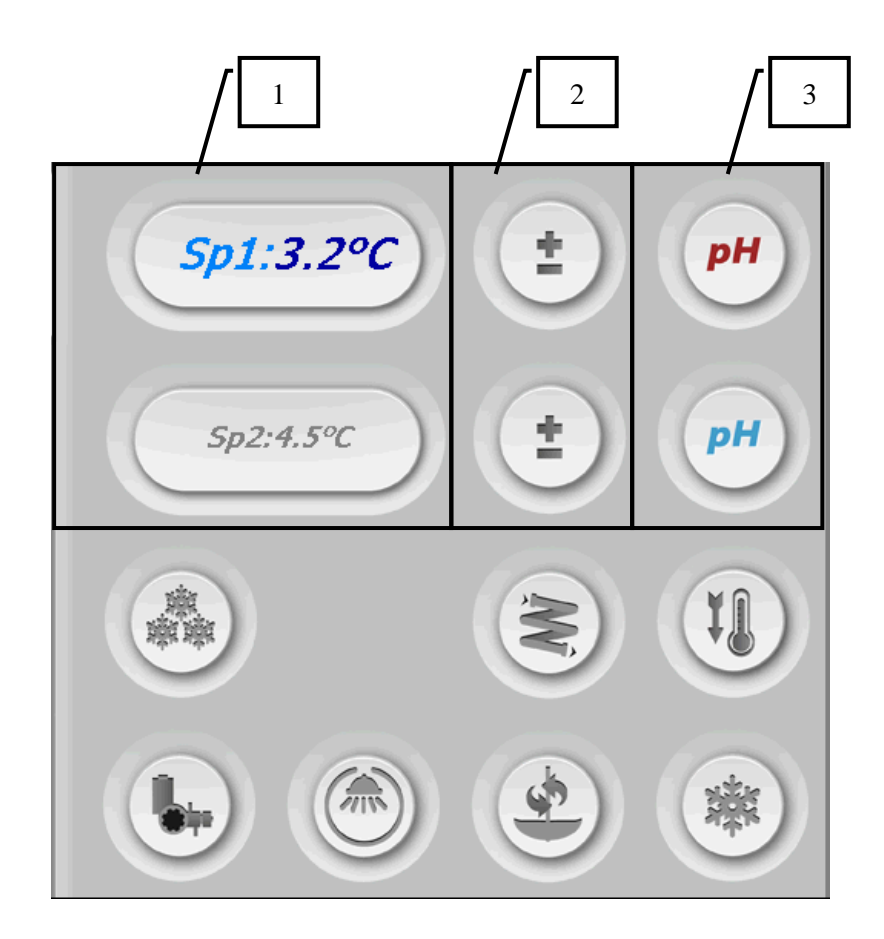

| Nr. | Compo<br>nent | Description                                                                                                    |
|-----|---------------|----------------------------------------------------------------------------------------------------|
| 1   | Sp1<br>Sp2    | • The two possible set points : Sp1/Sp2 with their value (the active set point is displayed in colour)                                            |
| 2   |               | • Adjustment of the set points                                                                                                    |
| 3   | рН            | • Selection keys for the select of the cleaning product that will be used for the following cleaning.                                             |
| 4   | *             | • Cooling                                                                                                    |
|     |               | • Cleaning                                                                                                    |
|     | <b>S</b>      | <ul> <li>Stirring</li> <li>Pressing 1x starts the agitator for a short time.</li> <li>Pressing 2x starts the agitator for a long time.</li> </ul> |
|     | <b>I</b>      | • Deep cooling                                                                                                    |

| Nr. | Compo<br>nent | Description                                                                                                    |
|-----|---------------|----------------------------------------------------------------------------------------------------|
|     |               | • Instant cooling, this key is only visible if the relevant parameters have been activated.                                 |
|     | M             | • Precooling, this key is only visible if the relevant parameter is activated.                                              |
|     |               | • Opening or closing pneumatic exhaust valve, this button is only visible if the relevant parameter is activated.           |
|     |               | • Stopping robot and cooling, this key is only visible if the relevant parameter is activated and if the cooling is active. |
|     | OFF           | • Off key, sets the control into standby. This key is only visible if a cycle is active.                                    |

# The iControl control panel, Continued

### Operation

The table below describes how the DX cooling system works.

| Phase | Description                                                                                                    |
|-------|----------------------------------------------------------------------------------------------------|
| 1     | The compressor (2) extracts the gaseous cooling agent under low pressure from the evaporator (10), and forces it under high pressure and high temperature to the condenser (3). |
| 2     | The ventilator blows air over the cooling fins of the condenser, so that the gas condenses into a fluid at a low temperature.                                                   |
| 3     | The fluid created in this way leaves the condenser under high pressure.                                                                                                    |
| 4     | The thermostatic expansion valve (11) injects the fluid into the evaporator (10).                                                                                               |
| 5     | The fluid in the evaporator takes the heat from the milk in the tank and evaporates. This is how the milk is cooled.                                                            |
| 6     | The compressor (2) extracts the gas created and the cycle starts again.                                                                                                    |

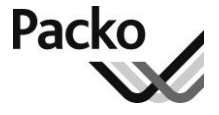

# The DX cooling system

Schedule

The drawing below shows the DX cooling system schematically:

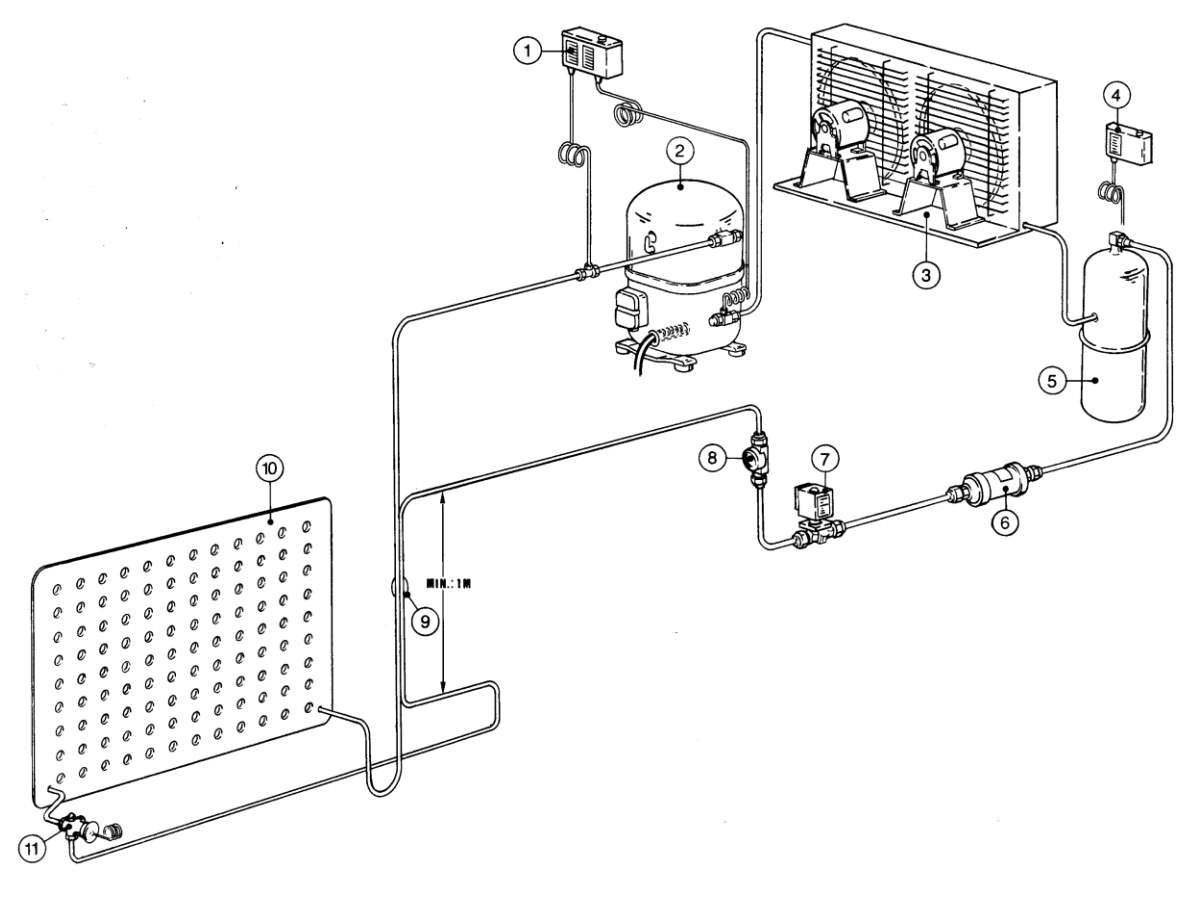

#### Parts

The table below provides an overview of the parts of the DX cooling system:

| No | Description                     | No | Description                  |
|----|---------------------------------|----|------------------------------|
| 1  | High and low pressure switch    | 7  | Solenoid valve               |
| 2  | Compressor                      | 8  | Sight-glass                  |
| 3  | Air-cooled ventilator condenser | 9  | Heat Exchanger (option)      |
| 4  | High-pressure switch (option)   | 10 | Evaporator                   |
| 5  | Liquid receiver                 | 11 | Thermostatic expansion valve |
| 6  | Filter drier                    |    |                              |

Continued on next page

# The DX cooling system, Continued

### Operation

The table below describes the operation of the DX cooling system.

| Phase | Description                                                                                                    |
|-------|----------------------------------------------------------------------------------------------------|
| 1     | The compressor (2) sucks the refrigerant at low pressure from the evaporator (10) and compresses it at high pressure and high temperature to the condenser (3). |
| 2     | The ventilator blows air over the cooling ribs of the condenser, in order to condense the gas and form liquid at low temperature.                               |
| 3     | The resulting liquid leaves the condenser under high pressure.                                                                                                  |
| 4     | The thermostatic expansion valve (11) sprays the liquid into the evaporator (10).                                                                               |
| 5     | The liquid contained in the evaporator absorbs the heat from the milk<br>in the tank and evaporates. In this manner the milk is cooled.                         |
| 6     | The compressor (2) collects the resulting gas and the cycle starts all over again.                                                                              |

# The cooling unit

**Illustration** The drawing below shows the most important parts of a cooling unit supplied by Packo. As not all the parts are standard, you will perhaps not find all of them in your cooling unit.

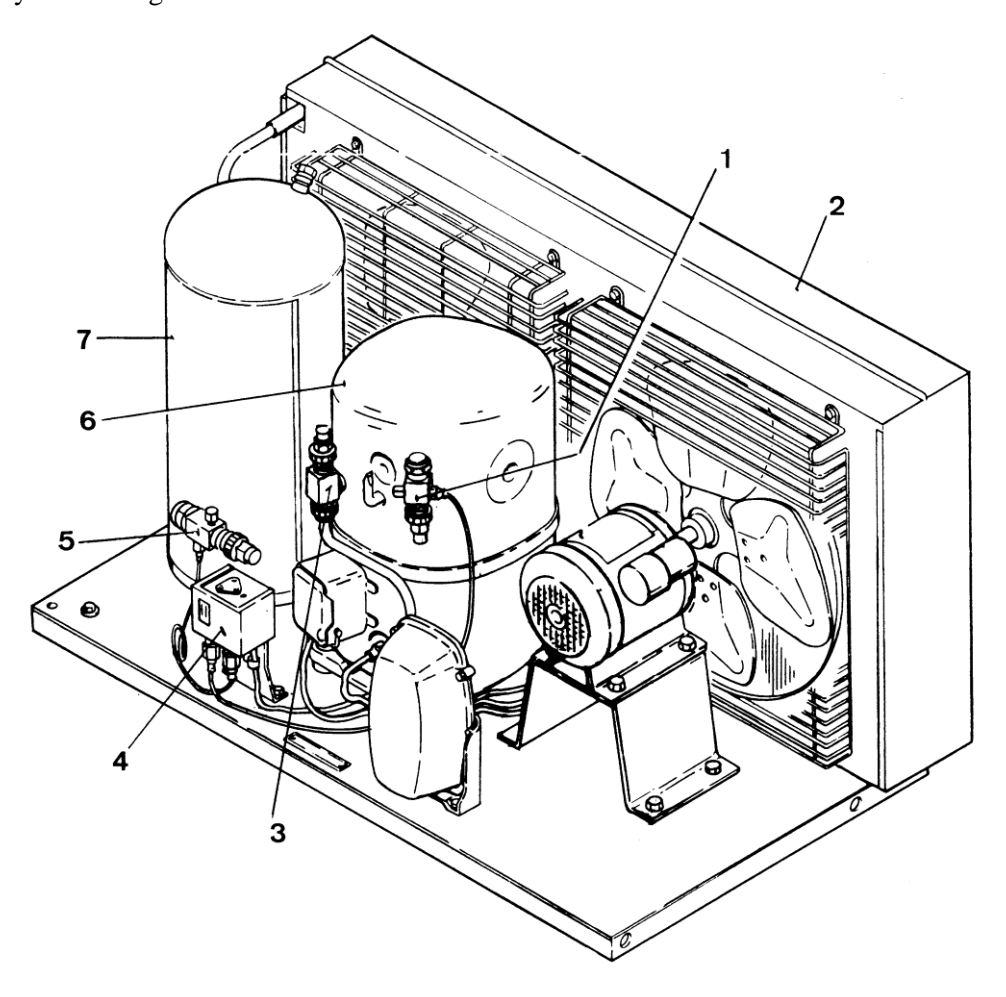

#### Parts

| Element | Function                     |
|---------|------------------------------|
| 1       | Suction valve                |
| 2       | Condenser                    |
| 3       | High-pressure valve          |
| 4       | High and low-pressure switch |
| 5       | Liquid receiver valve        |
| 6       | Compressor                   |
| 7       | Liquid receiver              |
|         |                              |

# The standard automatic cleaning system

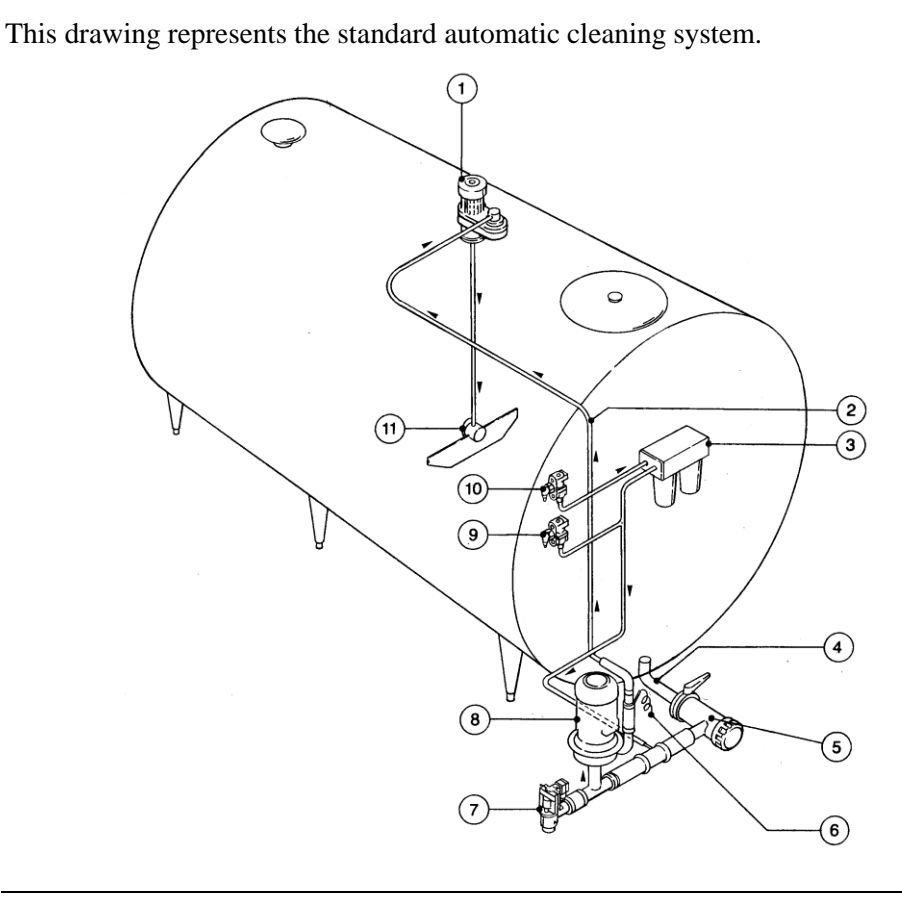

#### Parts

Picture

The table below provides an overview of the parts of the standard cleaning system. The arrows indicate the flow of the cleaning water.

| N° | Description                                 | N° | Description                               |
|----|---------------------------------------------|----|-------------------------------------------|
| 1  | Agitator motor with rotating water coupling | 7  | Dump valve                                |
| 2  | Pressure pipe                               | 8  | Cleaning pump                             |
| 3  | Water box with dozing pumps                 | 9  | Water valve with connector for cold water |
| 4  | Outlet tank                                 | 10 | Water valve with connector for hot water  |
| 5  | Self washing outlet                         | 11 | Roto-Jet Spray ball                       |
| 6  | Level sensor for the cleaning water         |    |                                           |

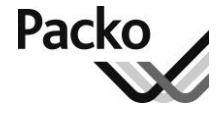

### The ECO-WASH automatic cleaning system

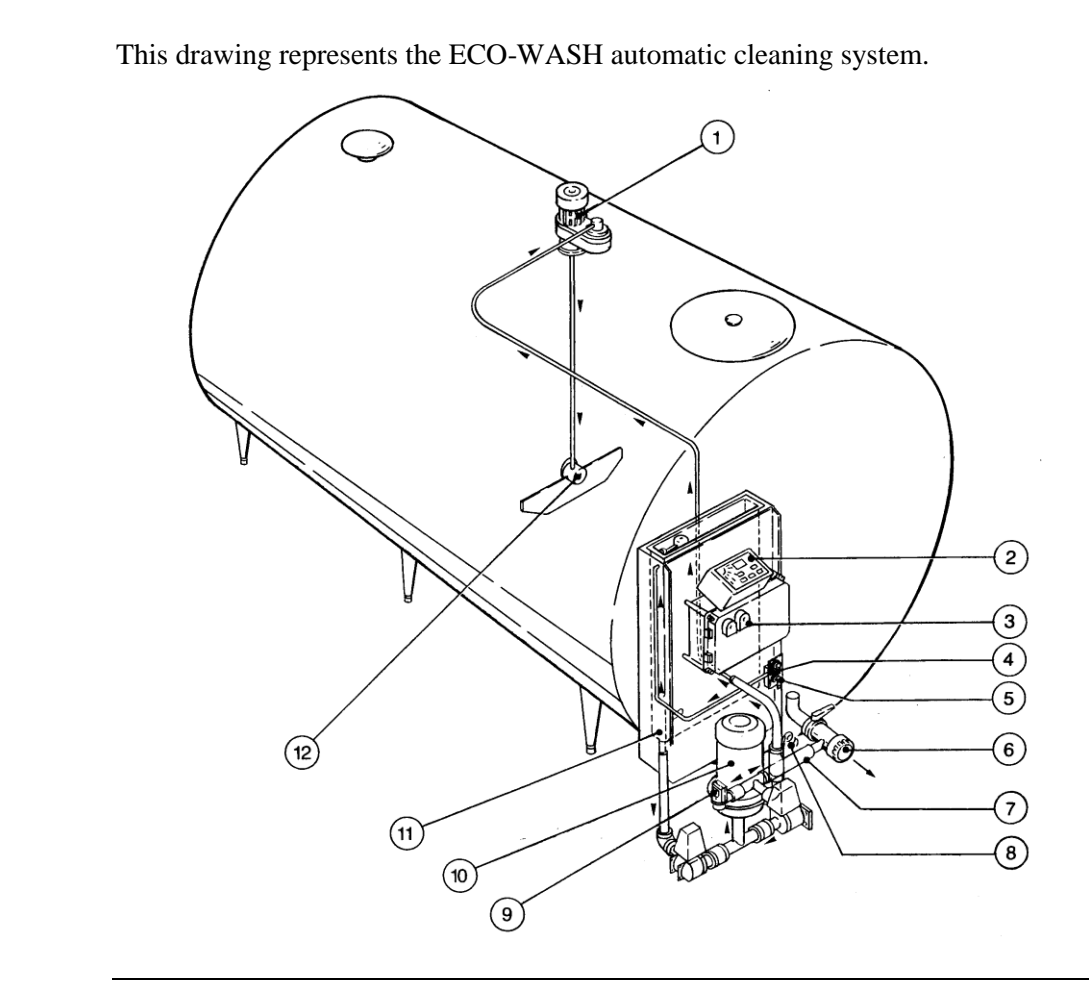

#### Parts

Picture

The table below provides an overview of the parts of the standard cleaning system. The arrows indicate the flow of the cleaning water.

| N° | Description                                 | N° | Description                        |
|----|---------------------------------------------|----|------------------------------------|
| 1  | Agitator motor with rotating water coupling | 7  | Suction pipe of the cleaning pump  |
| 2  | The iControl control panel                  | 8  | Level sensor of the cleaning water |
| 3  | The dosage pumps for the cleaning agent.    | 9  | Dump valve                         |
| 4  | Water valve with connector for hot water    | 10 | Cleaning pump                      |
| 5  | Water valve with connector for cold water   | 11 | Water reservoir                    |
| 6  | Milk outlet (optional self-cleaning outlet) | 12 | Roto-Jet Spray ball                |

# Normal use

| Overview     |                                                                                                    |     |
|--------------|----------------------------------------------------------------------------------------------------|-----|
| Introduction | This chapter describes the general operating procedures. They have been divided into numbered steps. The steps must be carried out in the order described. | led |
| Contents     | Starting cooling for the first milking                                                                                                    | 24  |
|              | Second and subsequent milkings                                                                                                    | 25  |
|              | Emptying the tank                                                                                                    | 27  |
|              | Cleaning with the standard system                                                                                                    | 28  |
|              | Cleaning with automatic dosing and/or ECO-WASH                                                                                                    | 29  |
|              | After cleaning                                                                                                    | 30  |

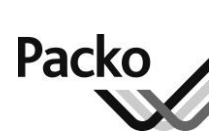

# Starting cooling for the first milking

| Attention                | To take e<br>function l | ffect, a button must always be pressed for 3 seconds. This prevents a being started up accidentally.                                           |
|--------------------------|-------------------------|----------------------------------------------------------------------------------------------------|
| Warning                  | • With mend of          | ailkings <10% of the tank volume, do not start the cooling unit before the the milking. This will avoid freezing the milk.                     |
|                          | • Do not                | start the cooling unit when the tank is empty.                                                                                                 |
| How to start the cooling | To start th             | he cooling for the first milking, follow the steps below:                                                                                      |
|                          | Step                    | Action                                                                                                    |
|                          | 1                       | Press the "off" key                                                                                                    |
|                          |                         | Other functions (such as cleaning) are stopped and the system prepares for cooling.                                                            |
|                          |                         | tanks DX : It is possible that the cooling unit works briefly                                                                                  |
|                          | 2                       | Check that the inside of the tank is clean.                                                                                                    |
|                          | 3                       | Check that the rinse water has been drained from the tank.                                                                                     |
|                          | 4                       | Close the outlet valve.                                                                                                    |
|                          | 5                       | Close the manhole cover.                                                                                                    |
|                          | 6                       | Attach the blank cap to the milk outlet and remove the detergent container(s) if temperature drops below zero degrees.                         |
|                          | 7                       | Check whether the vent has been fitted.                                                                                                    |
|                          | 8                       | Remove the rubber bung from the milk inlet opening and attach the milk supply pipe.                                                            |
|                          | 9                       | If necessary, choose the temperature set point (see<br>"Temperature setpoints" ).                                                              |
|                          | 10                      | Press the "cooling" key once                                                                                                    |
|                          | 11                      | Let the milk run into the tank.                                                                                                    |
|                          |                         | The cooling will start automatically when the preset delay has passed.                                                                         |
|                          | 12                      | When all the milk has run into the tank, remove the milk supply pipe<br>to clean it thoroughly and put the rubber bung back in the milk inlet. |
|                          | 13                      | Check the temperature when the work has finished and before leaving the milking parlour.                                                       |

# Second and subsequent milkings

| Attention          | To take effect, a button must always be pressed for a second. This prevents a function being started up accidentally. |                                                                                                    |  |  |  |  |
|--------------------|----------------------------------------------------------------------------------------------------|----------------------------------------------------------------------------------------------------|--|--|--|--|
| Cooling<br>control | Check if the cooling is still active. If not, follow the procedure for starting a first milking.                      |                                                                                                    |  |  |  |  |
| Restart            | To speed up the cooling reboot, follow this procedure                                                                 |                                                                                                    |  |  |  |  |
| What to do?        | For a second or subsequent milking, follow the steps below:                                                           |                                                                                                    |  |  |  |  |
|                    | Step                                                                                                    | Action                                                                                                    |  |  |  |  |
|                    | 1                                                                                                    | Press the "stir" key twice to stir the milk in the tank during the adjusted time (P2.2) (standard = 30 min.). On the display is indicated that the agitator the activated. |  |  |  |  |
|                    |                                                                                                    | This ensures that the fresh, warm milk is mixed more quickly with the milk, which has already been cooled.                                                                 |  |  |  |  |
|                    | 2 Remove the rubber plug from the milk inlet opening and a milk supply pipe.                                          |                                                                                                    |  |  |  |  |
|                    | 3 Let the fresh milk run into the tank.                                                                               |                                                                                                    |  |  |  |  |
|                    |                                                                                                    | The cooling starts when the temperature of the milk reaches the upper limit. (Upper limit = set point (P1.1 or P1.2) + differential (P1.4)).                               |  |  |  |  |
|                    | 4                                                                                                    | When the milk has run into the tank, remove the milk supply pipe, clean it thoroughly and place the rubber plug back in the milk inlet.                                    |  |  |  |  |

Continued on next page

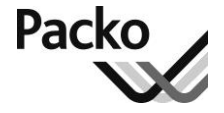

### Second and subsequent milkings, Continued

Accelerated start of the cooling You can also give the cooling an accelerated start for a subsequent milking. The cooling starts immediately, without taking the timer into account and before temperature of  $4^{\circ}$ C.

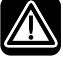

With DX-tanks, you may **not** use the accelerated start of the cooling if the tank is filled with less than 10 %. (Danger of Freezing)

 How to start the accelerated cooling, follow the steps below:

 accelerated cooling (Deep Cooling)
 Step
 Action

 1
 Press the deep cooling button twice
 .

 The cooling starts immediately. The time for the deep cooling is indicated on the display.
 .

|   | indicated on the display.                                                                                                    |
|---|----------------------------------------------------------------------------------------------------|
| 2 | Remove the rubber plug from the milk inlet and attach the milk supply pipe.                                                                 |
| 3 | Let the fresh milk run into the tank.                                                                                                    |
| 4 | When all the milk has run into the tank, remove the milk supply pipe, clean it thoroughly and place the rubber bung back in the milk inlet. |

# Emptying the tank

| Attention           | To take et started ac                      | fect, always press key for a second. This prevents the function being<br>ridentally.                                                                                   |                                                                        |  |  |
|---------------------|--------------------------------------------|----------------------------------------------------------------------------------------------------|------------------------------------------------------------------------|--|--|
| Collecting the milk | To empty the tank, follow the steps below: |                                                                                                    |                                                                        |  |  |
|                     | Step                                       | Action                                                                                                    |                                                                        |  |  |
|                     | 1                                          | Press the "off<br>button.                                                                                                    | Press the "off" key , by automatically milking press the button.       |  |  |
|                     |                                            | This stops the                                                                                                    | cooling.                                                               |  |  |
|                     | 2                                          | If the amount dipstick, take                                                                                                    | of milk in the tank has to be determined with the the following steps: |  |  |
|                     |                                            | Step                                                                                                    | Action                                                                 |  |  |
|                     |                                            | 1                                                                                                    | Wait until the milk is still.                                          |  |  |
|                     |                                            | 2                                                                                                    | Read the dipstick on the milk outlet side.                             |  |  |
|                     |                                            | 3                                                                                                    | Determine the amount of milk using the calibration chart.              |  |  |
|                     |                                            |                                                                                                    |                                                                        |  |  |
|                     | 3                                          | Press the "stir" key once to stir the milk in the tank during the adjusted time (P2.1) (standard = $2 \text{ min.}$ ). 'Manual agitation' is flickering on the screen. |                                                                        |  |  |
|                     | 4                                          | Check whether the vent is mounted on the tank. If not, open the manhole cover.                                                                                         |                                                                        |  |  |
|                     | 5                                          | Remove the screw cap of the milk outlet.                                                                                                    |                                                                        |  |  |
|                     | 6                                          | Attach the suction pipe of the tanker to the outlet pipe of the milk-<br>cooling tank.                                                                                 |                                                                        |  |  |
|                     | 7                                          | Open the outle                                                                                                    | Open the outlet valve and start emptying the tank.                     |  |  |
|                     | 8                                          | When the tank                                                                                                    | When the tank is empty, remove the suction pipe of the tanker.         |  |  |
|                     | 9                                          | Clean the tank as described in the following chapters:<br>"Cleaning with the standard system" or<br>"Cleaning with automatic dosing".                                  |                                                                        |  |  |

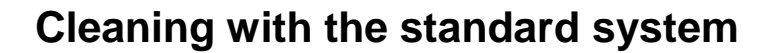

Attention To take effect, a button always has to be pressed for 3 seconds. This prevents a function being started up accidentally.

Hot water

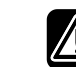

Before starting the cleaning programme check:

- Whether there is sufficient hot water: The total quantity of needed warm water for a complete cleaningcycle is 2 % of the tank content.
- The temperature of the water: this depends on the cleaning agent used. Check the instructions or label of the cleaning product.

Starting cleaning

To clean the inside of a milk cooling tank, follow the steps below:

| Step | Action                                                                                                    |
|------|----------------------------------------------------------------------------------------------------|
| 1    | Press the "off" key or the button.                                                                                                    |
| 2    | Screw the special wash cap to the milk outlet or attach the rubber connection with the cleaning pump to the outlet.                                                                                     |
| 3    | Check that the hot and cold water taps are open. Ensure that there are no leaks.                                                                                                    |
| 4    | Close the manhole cover.                                                                                                    |
| 5    | Check that the vent and the rubber bung are fitted.                                                                                                    |
| 6    | Open the valve on the milk outlet.                                                                                                    |
| 7    | Fill the detergent container with the right amount of cleaning agent.(manual dosing)                                                                                                    |
|      | • Follow the instructions enclosed or on the packaging of the cleaning agent. Bear in mind that the amount of water is approximately equal to 1 % of the tank content, but with a minimum of 25 litres. |
|      | • Make sure the alkaline cleaning agent is not too old. It should not be older than 6 months after the purchase date.                                                                                   |
| 8    | If your system has a second detergent container, it should also be<br>filled with the correct amount.                                                                                                   |
| 9    | Press the "cleaning" key . The actual step + next step of the cleaning appears on the display.                                                                                                    |
| 10   | See "After cleaning" for further use.                                                                                                    |

Packo

### Cleaning with automatic dosing and/or ECO-WASH

Attention To take effect, the button must always be pressed for 3 seconds. This prevents a function being started up accidentally. Hot water Before starting the cleaning programme, please check: • Whether there is sufficient hot water: The total quantity of needed warm water for a complete cleaningcycle is 2 % of the tank content. • The temperature of the water: depends on the cleaning agent used. Check the instructions or packaging of the cleaning product. **Cleaning agent** Before starting the cleaning programme, check the following: • That there is still sufficient cleaning agent in the drums. Follow the instructions enclosed or on the packaging of the cleaning agent. Bear in mind that the amount of water is approximately equal to 1 % of the tank content, but with a minimum of 25 litres. • That the alkaline cleaning agent is not too old. It may not be older than 6 months after the purchase date. To clean a milk tank with automatic dosing, proceed as follows: Start cleaning Step Action

| _ |                                                                                                    |
|---|----------------------------------------------------------------------------------------------------|
| 1 | Press the "off" key or the or the button.                                                                                                    |
| 2 | Screw the special wash cap to the milk outlet or attach the rubber connection with the cleaning pump to the outlet.                                                                                                    |
| 3 | If you want to change the cleaning product for the next cleaning cycle compared to the set-ups, you have to press the button of the desired detergent PH red or PH blue or PH blue . The selected cleaning product will be shown in larger characters. |
| 4 | Check that the hot and cold water taps are open. Ensure that there are no leaks.                                                                                                    |
| 5 | Close the manhole cover.                                                                                                    |
| 6 | Check whether the vent and the rubber bung are applied.                                                                                                    |
| 7 | Open the valve on the milk outlet.                                                                                                    |
| 8 | Press the "cleaning" key appears on the display.                                                                                                    |
| 9 | See "After cleaning" for further use.                                                                                                    |

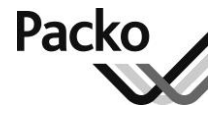

# After cleaning

| Attention                              | To take ef<br>function f | take effect, you must always press a button for a second. This prevents a notion from being started up accidentally. |  |  |  |
|----------------------------------------|--------------------------|----------------------------------------------------------------------------------------------------|--|--|--|
| Starting a<br>second cleaning<br>cvcle | For one re<br>Follow the | eason or another it can be necessary to carry out a second cleaning cycle.<br>e steps below:                         |  |  |  |
| -9                                     | Step                     | Action                                                                                                    |  |  |  |
|                                        | 1                        | Confirm the messages on the display.                                                                                 |  |  |  |
|                                        | 2                        | Press the "cleaning" key                                                                                             |  |  |  |

# **Preparing for a** Before you put milk in an empty and cleaned tank, follow the steps below: **new milking**

| Step | Action                                                                                                    |  |  |
|------|----------------------------------------------------------------------------------------------------|--|--|
| 1    | Check that the cleaning cycle has ended.                                                                                                    |  |  |
|      | A mention 'cleaning OK' indicates that the cleaning went fine. In case of the mention 'cleaning not OK', you have to follow up the error message and start the cleaning all over again. |  |  |
| 2    | To confirm the mention cleaning, press the red surface.                                                                                                    |  |  |
|      |                                                                                                    |  |  |
| 3    | Check that the tank is completely empty.<br>If not, let the remaining rinse water run out to the sewer via the outlet<br>tap.                                                           |  |  |
| 4    | Check that the inside of the tank is completely clean.                                                                                                    |  |  |
| 5    | Check that the manhole cover and the seal are clean. If not, they have to be cleaned by hand.                                                                                           |  |  |
| 6    | Close the outlet tap.                                                                                                    |  |  |
| 7    | Close the manhole cover.                                                                                                    |  |  |
| 8    | Check that the vent and the rubber bung are applied.                                                                                                    |  |  |
| 9    | Attach the special wash cap to the milk outlet and if necessary remove the detergent container(s).                                                                                      |  |  |

The system is now ready to receive new milk.

# Additional information

| Cooling,<br>stirring,<br>cleaning                 | On the pages hereafter you will find additional, general information about cooling, stirring and cleaning:                                                                      |     |  |  |
|---------------------------------------------------|----------------------------------------------------------------------------------------------------|-----|--|--|
| Taking the milk<br>cooling tank out<br>of service | When, after many years of faithful service, your milk cooling tank has to be replaced, it should be taken out of operation and dismantled in accordance with local regulations. | the |  |  |
| Contents                                          | About cooling                                                                                                    | 32  |  |  |
|                                                   | Accelerated start of cooling                                                                                                    | 33  |  |  |
|                                                   | Temperature set points                                                                                                    | 34  |  |  |
|                                                   | About agitation                                                                                                    | 35  |  |  |
|                                                   | About cleaning the milk cooling tank                                                                                                    | 36  |  |  |
|                                                   | Cleaning agents                                                                                                    | 37  |  |  |
|                                                   |                                                                                                    |     |  |  |

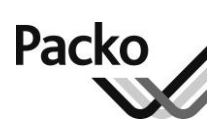

### About cooling

#### Delay

When you start the automatic cooling for the first milking, the system does not always immediately start cooling. A time delay set by the installer, ensures that the cooling may start later. This prevents the first batch of milk you put in the tank from freezing (DX only).

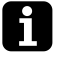

If you want to set the delay to another value, contact your after-sales department.

| Automatic<br>cooling | The auton | The automatic cooling system works as follows:                                                                                                   |  |  |  |
|----------------------|-----------|----------------------------------------------------------------------------------------------------|--|--|--|
| 8                    | Phase     | Description                                                                                                    |  |  |  |
|                      | 1         | When you activate the cooling, the timer starts to run.                                                                                          |  |  |  |
|                      | 2         | After the set delay (P1.6), the cooling starts. The agitator also starts.                                                                        |  |  |  |
|                      | 3         | As soon as the milk has reached the set point, the cooling will stop (see "Temperature setpoints").                                              |  |  |  |
|                      |           | The agitator continues for another two minutes.                                                                                                  |  |  |  |
|                      | 4         | As long as the cooling is inactive, the agitator will turn at regular intervals to keep the milk homogenous.                                     |  |  |  |
|                      | 5         | As soon as the temperature of the milk has exceeded the set point and<br>the adjusted tripping-safety-time has passed, the cooling starts again. |  |  |  |
|                      | 6         | When you press the off button, both cooling and agitation stops                                                                                  |  |  |  |

Manual cooling The manual cooling system works as follows:

immediately.

### (option)

StageDescription1The cooling is activated when you set a cooling period using the<br/>timer. The agitator runs continuously.2The cooling and agitation stops when the set time is elapsed.

See detailed info p. 45

# Accelerated start of cooling

Immediate cooling

For deep cooling, the cooling starts immediately. There is no delay. The cooling can be given an accelerated start for the second or subsequent milkings.

With DX-tanks, you may *not* use the accelerated start of the cooling if the tank is filled with less than 10 %.

#### Operation

The accelerated start of the cooling works as follows:

| Phase | Description                                                                                                    |
|-------|----------------------------------------------------------------------------------------------------|
| 1     | The moment you activate the deep cooling, it immediately starts to work. The agitator also operates.                                                             |
| 2     | After a period set by the installer (P1.9), or when the temperature of the milk is 1.9 °C, the cooling stops.<br>The agitator continues for another two minutes. |

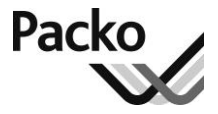

### **Temperature set points**

Two set pointsYou can choose from two temperature set points. In this way, you can use the same<br/>tank for storing milk for different applications.Set points SP1 and SP2 are set as standard at respectively 3,2°C and 4,5°C.<br/>You may also want to use the tank to store milk at different temperatures, then<br/>change the parameter P1.1 and/or P1.2 ( contact your service after sales )

Choosing the Set Before starting refrigeration, the set point is selected as follows:

| Step | Action                                                                                                    |
|------|----------------------------------------------------------------------------------------------------|
| 1    | Press min. 3 seconds on the desired set point<br>The selected set point is the one who is largest and in colour on the screen. |
|      |                                                                                                    |

# About agitation

| Why agitate the             | Agitating the milk ensures that:                                                                                                    |                                                                                                    |  |  |  |
|-----------------------------|----------------------------------------------------------------------------------------------------|----------------------------------------------------------------------------------------------------|--|--|--|
| milk?                       | • There is a maximum heat transfer.                                                                                                    |                                                                                                    |  |  |  |
|                             | • The milk does not freeze (DX).                                                                                                    |                                                                                                    |  |  |  |
|                             | • The mi                                                                                                    | lk remains homogenous and no layer of cream forms.                                                                      |  |  |  |
| Operation                   | The agitator works as follows:                                                                                                    |                                                                                                    |  |  |  |
|                             | Step                                                                                                    | Action                                                                                                    |  |  |  |
|                             | 1                                                                                                    | The agitator turns when the cooling works.                                                                              |  |  |  |
|                             | 2                                                                                                    | When the milk is at the right temperature and the cooling stops, the agitator continues stirring for another 2 minutes. |  |  |  |
|                             | 3                                                                                                    | When the milk is cooled there is a resting period of 13 minutes.                                                        |  |  |  |
|                             | 4                                                                                                    | Then the agitator turns for another 2 minutes and so on.                                                                |  |  |  |
|                             |                                                                                                    |                                                                                                    |  |  |  |
| Duration of the rest period | Your inst                                                                                                    | aller can set the duration of the rest-period.                                                                          |  |  |  |
| Agitating<br>Manually       | You can also switch on the agitation manually. You do this:                                                                                                    |                                                                                                    |  |  |  |
|                             | • If the a                                                                                                    | atomatic system is faulty.                                                                                              |  |  |  |
|                             | • Before you take a sample of the milk.                                                                                                    |                                                                                                    |  |  |  |
|                             | You can set the agitation time via parameter P2.7 and P2.8 (see "Setting the temperature controller" in the installation manual). These are set as standard on respectively 2 and 30 minutes. |                                                                                                    |  |  |  |
| How to stir<br>manually     | The steps below should be followed to switch the agitator on manually:                                                                                                    |                                                                                                    |  |  |  |
| ·                           | Step                                                                                                    | Action                                                                                                    |  |  |  |
|                             | <ul> <li>To stir the milk for two minutes (P2.1), press the "stirring" key or</li> </ul>                                                                                                    |                                                                                                    |  |  |  |
|                             |                                                                                                    | • To stir the milk for 30 minutes (P2.2), press the "stirring" key twice in succession.                                 |  |  |  |

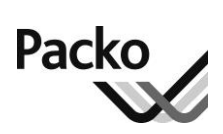

### About cleaning the milk cooling tank

| Why clean it?                     | <ul> <li>Thoroughly cleaning and disinfecting the tank guarantees:</li> <li>Hygienic storage and therefore higher quality milk.</li> <li>An optimum return of the cooling system.</li> <li>A longer life of the system.</li> </ul> |                                                                                                    |  |  |  |
|-----------------------------------|----------------------------------------------------------------------------------------------------|----------------------------------------------------------------------------------------------------|--|--|--|
| Automatic<br>cleaning system      | It is difficult or impossible to manually clean a closed tank. That is why closed tanks are always fitted with automatic cleaning systems. The cleaning system:<br>• Removes all traces of milk from the tank.                     |                                                                                                    |  |  |  |
|                                   | <ul><li>Removes milk stone from the tank walls (with an acid cleaning agent).</li><li>Disinfects the tank.</li></ul>                                                                                                    |                                                                                                    |  |  |  |
| When to clean<br>Operation of the | <ul><li>You must clean the tank before you put fresh milk in it:</li><li>After every collection.</li><li>If you have not used the tank for a week or more.</li></ul>                                                               |                                                                                                    |  |  |  |
| automatic                         | Phase                                                                                                    | Description                                                                                                    |  |  |  |
| cleaning system                   | 1*                                                                                                    | A first pre-rinse with cold water removes the remains of milk.<br>If your system has a second outlet valve, the rinse water is discharged separately. |  |  |  |
|                                   | 2                                                                                                    | A second pre-rinse with hot water removes remains of milk and preheats the tank.                                                                      |  |  |  |
|                                   | 3                                                                                                    | The main cleaning is carried out with hot water and the cleaning agent<br>of your choice.<br>This treatment gives you a clean and hygienic tank.      |  |  |  |
|                                   | 4*                                                                                                    | The tank is rinsed first time with cold water.                                                                                                    |  |  |  |
|                                   | 5                                                                                                    | Second rinsing is again with cold water. This phase is made                                                                                           |  |  |  |

\* With ECO-WASH these two phases are pump flushes. The cleaning pump is turned off and on several times.

redundant by the ECO-WASH.

# **Cleaning agents**

| Choice of<br>cleaning agent | <ul><li>There are two types of cleaning product for the inside of the milk-cooling tank:</li><li>Base (alkaline): cleans and degreases.</li><li>Acid: cleans and removes milk stone.</li></ul>                                                                                                    |                        |                    |         |  |
|-----------------------------|----------------------------------------------------------------------------------------------------|------------------------|--------------------|---------|--|
| When acid or<br>base?       | <ul><li>PACKO INOX N.V. advises:</li><li>To alternate with acid and alkaline products.</li><li>Or to use an acid one at least once a week.</li></ul>                                                                                                    |                        |                    |         |  |
| Warning                     | Never mix alkaline products with acids or products containing chlorine.<br>Mixing them will cause a chemical reaction resulting in poisonous gases!                                                                                                    |                        |                    |         |  |
| <b>Recommended</b>          | PACKO INOX N.                                                                                                    | V. recommends the foll | owing cleaning age | nts:    |  |
| products                    | Туре                                                                                                    | Name                   | Art. no.           | content |  |
|                             | Alkaline                                                                                                    | FULL CLEAN DA          | 36861              | 23 kg   |  |
|                             | Acid                                                                                                    | FULL CLEAN S           | 36860              | 25 kg   |  |
|                             | Never use an alkaline cleaning agent, which is older than 6 months after the purchase date.                                                                                                    |                        |                    |         |  |
| Dose                        | <ul> <li>Follow the instructions either on or with the product. Note that for automatic cleaning the amount of water is approximately equal to 1 % of the tank content, but with a minimum of 25 litres.</li> <li><u>Example</u>:</li> <li>For a 2,000 litre tank, the amount of cleaning water is 25 litres.</li> </ul> |                        |                    |         |  |
| Automatic<br>dosing         | <ul><li>In case of automatic dosing, the drums of cleaning agent should be connected as follows:</li><li>Connect a drum with an alkaline product to the blue hose.</li><li>Connect a drum with an acid product to the red hose.</li></ul>                                                                                |                        |                    |         |  |

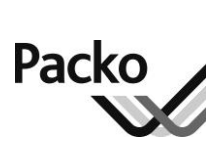

# Maintenance and troubleshooting

| Overview     |                                                                                                    |    |
|--------------|----------------------------------------------------------------------------------------------------|----|
| Introduction | This chapter provides you with guidelines for maintenance and will help you to look for a solution if problems occur. | 1  |
| Contents     | Maintenance and checks                                                                                                | 39 |
|              | Solving problems                                                                                                    | 40 |
|              | Overview of general breakdowns and their solutions                                                                    | 41 |
|              | Overview of breakdowns of the automatic cleaning and their solutions                                                  | 43 |
|              | Overview of the error messages on the iControl-screen                                                                 | 45 |
|              | Manual cooling (option)                                                                                               | 46 |
|              |                                                                                                    |    |

### Introduction Regular and preventive maintenance: • prevents loss of milk quality; • guarantees a long life of the system; • guarantees optimum return of the cooling unit; • prevents defects and repairs. Let your tank be maintained by qualified personnel of the after-salesservice. Clean the outside of the milk cooling tank every week. Use a kitchen cleaning Cleaning the outside agent (CIF 500 ml, part number 90282). Always rinse thoroughly afterwards with pure water (= drinking water) and dry. *Never use cleaning agents which contain chlorine, or the products for* internal cleaning. These can harm or damage the cooling tank. Cleaning the Clean the tank every time milk has been collected. inside Clean the tank at least once a week with an acid cleaning agent to remove milk stone. Wear protective gloves and safety goggles whilst using the cleaning agents. Cleaning the Too much dust on the fins of the condenser hinders good cooling. Regularly (e.g. condenser every month) remove the dust from the fins of the condenser with a brush or an air compressor. If the fins are damaged and pressed flat, you can put them back in place using a specially designed comb (part number 95820). Checks The list below provides an overview of all the checks that should be carried out regularly: • Check the milk temperature at the end of each milking and when leaving the milking room. • Check the milk outlet pipe and complete tank after each cleaning. • Check all the water supply pipes, valves and taps for leaks. • Check the oil level of the compressor using the sight-glass. The level should be at least 1/4 of the sight-glass. • Check the sight-glass in the cooling circuit. You should not be able to see any vapour bubbles. • Check the operation of the agitator.

Maintenance and checks

# • For IB-tank only: check if there is sufficient water in the ice water reservoir: $\pm 1$ cm below the overflow pipe.

# Solving problems

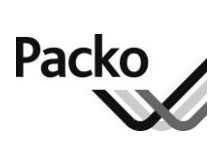

| What to do in<br>case of a<br>problem     | You can solve a lot of problems yourself using the information in this chapter.<br>Electrical or cooling technical repairs may ONLY be carried out by<br>trained staff. In that case, contact the after-sales department.                                                                     |
|-------------------------------------------|----------------------------------------------------------------------------------------------------|
| After-sales<br>department                 | It is best to give the after-sales department the following information so that it can<br>help you as quickly as possible:                                                                                                    |
|                                           | • The manufacture number – see identification plate.                                                                                                    |
|                                           | • The type and content of the system – see identification plate.                                                                                                    |
|                                           | • Options (example: automatic dosing, extra discharge, etc.).                                                                                                    |
|                                           | • As clear a description of the problem as possible.                                                                                                    |
|                                           | • How long and how often the problem occurs.                                                                                                    |
| Safety fuses                              | There is a spare for every type of safety fuse in the switch box. If you have used a safety fuse, get a replacement spare as quickly as possible from the after-sales department<br>Always replace a safety fuse with a new safety fuse of exactly the same type. Never bridge a safety fuse. |
| Direction of<br>rotation of the<br>motors | Always check the rotation direction of all the motors when work has been carried out to the electrical installation. The rotation direction is indicated by an arrow.<br>If the rotation direction does not correspond, contact the after-sales department.                                   |
| Cooling<br>compressor                     | As a result of a built-in safety feature, the cooling unit may start up for a very short time when the cooling is inactive.                                                                                                    |
| Manual cooling                            | If your milk cooling tank is equipped with the manual cooling option you can, in case of a breakdown of all automatic functions, activate the cooling manually for a short period of time.                                                                                                    |

# Overview of general breakdowns and their solutions

# Cooling does not start

| Cause                                                                                                | Solution                                                                                                    |
|----------------------------------------------------------------------------------------------------|----------------------------------------------------------------------------------------------------|
| Delay for the first milking.                                                                         | Wait until the delay has expired (set by the installer), then the cooling will start automatically.                                                                                                    |
| Safety fuse is blown.                                                                                | Replace the safety fuse. You will find<br>a spare one in the switch box.                                                                                                    |
| Thermal safety is on:<br>'Breakdown cooling unit / ice water<br>pump 1!' is appearing on the screen. | O or OFF position and interlock it.<br>Wait until the thermal switch<br>mechanism has cooled down<br>sufficiently. Then the warning notice<br>will go away and the cooling will start<br>by itself. Press OFF to clear the<br>warning. If this happens repeatedly,<br>inform your after-sales department. |
| Thermal safety breakdown                                                                             | Replace the thermal relay.<br><i>Use a thermal relay of exactly</i><br><i>the same type. Put the main switch to</i><br><i>the O or OFF position and interlock it.</i>                                                                                                    |
| Short-circuit.                                                                                       | Call the after-sales department.                                                                                                    |

Cooling of the milk tank does not work

| Cause                                                      | Solution                            |
|------------------------------------------------------------|-------------------------------------|
| Cooling has not been activated.                            | Switch cooling on.                  |
| For IB-tanks only: not enough ice or ice water pump faulty | Contact your after-sales department |

Continued on next page

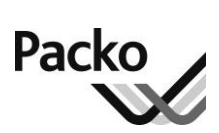

# **Overview of general breakdowns and their solutions**, *Continued*

| Agitator does                             | Cause                                                | Solution                                                                                                    |
|-------------------------------------------|------------------------------------------------------|----------------------------------------------------------------------------------------------------|
| not work                                  | Safety fuse is blown.                                | Replace the safety fuse. You will find<br>a spare one in the switch box.                                          |
|                                           |                                                      | Use a safety fuse of <b>exactly</b> the same type. Put the main switch to the O or OFF position and interlock it. |
|                                           | Thermal safety is on. Wait until the therm           | Wait until the thermal switch                                                                                     |
|                                           | 'Breakdown agitation 1                               | sufficiently. Then the warning notice                                                                             |
|                                           | Breakdown agitation 2                                | will go away and the agitation will                                                                               |
|                                           | Breakdown agitation 3!' is flickering on the screen. | If this happens repeatedly, inform your after-sales department.                                                   |
|                                           |                                                      | ·                                                                                                    |
| Oil level of the<br>compressor too<br>low | Immediately inform the installer or the a            | fter-sales department.                                                                                            |
| Vapour bubbles<br>in the sight-glass      | Immediately inform the installer or the a            | fter-sales department.                                                                                            |

# Overview of breakdowns of the automatic cleaning and their solutions

#### Cleaning pump does not work

| Cause                                                                              | Solution                                                                                                    |
|------------------------------------------------------------------------------------|----------------------------------------------------------------------------------------------------|
| Safety fuse is broken.                                                             | Replace the safety fuse. You will find a spare one in the switch box.                                                                                                    |
|                                                                                    | Use a safety fuse of <b>exactly</b> the same type. Put the main switch to the O or OFF position and interlock it.                                                                                                    |
| Thermal safety is on.<br>'Breakdown cleaning pump!' is<br>appearing on the screen. | Wait until the thermal switch<br>mechanism has cooled down<br>sufficiently. Then the warning notice<br>will go away and the cleaning pump<br>will start by itself.<br>If this happens repeatedly, inform your<br>after-sales department. |

Insufficient water supply

| Cause                                                                       | Solution                      |
|-----------------------------------------------------------------------------|-------------------------------|
| Water supply taps are not (fully) open.                                     | Open the supply taps (fully). |
| Sieve filters in the connection points for hot and/or cold water are dirty. | Clean the sieve filters.      |

Tank is not clean after cleaning

| Cause                                                                                                    | Solution                                                                                                    |
|----------------------------------------------------------------------------------------------------|----------------------------------------------------------------------------------------------------|
| The temperature of the water is too<br>low.<br>'Cleaning temperature not long enough<br>high!' is appearing on the screen. | Check water supply and the boiler.<br>Press the confirmation button and start<br>a new cleaning session.                                                |
| The Roto-jet is blocked.                                                                                                   | Remove the Roto-Jet, clean it and close it. Start a new cleaning cycle.<br>Place the main switch to O or OFF and interlock it before entering the tank. |

Continued on next page

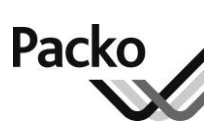

# Overview of breakdowns of the automatic cleaning and their solutions, *Continued*

Tank is not clean after cleaning (continued)

| Cause                                                                                                    | Solution                                                                                                    |
|----------------------------------------------------------------------------------------------------|----------------------------------------------------------------------------------------------------|
| None or too little cleaning agent.<br>'Detergent almost empty!' is blinking<br>on the screen. (Option)                                                                                                  | • Fill the detergent container with the right amount of cleaning agent. See "Cleaning agents". Press the confirmation button and start a new cleaning cycle.                                                                              |
|                                                                                                    | • If your system is equipped with<br>automatic dosing, check whether the<br>dosing pump is working and whether<br>there is sufficient cleaning agent in<br>the drums. Press the confirmation<br>button and start a new cleaning<br>cycle. |
| Wrong cleaning agent.                                                                                                    | See 'Cleaning agents' p.38 for recommended cleaning agents.                                                                                                    |
| Cleaning agent is too old.<br>Some cleaning agents, especially<br>those containing chlorine, lose their<br>washing power over time. Use them<br>up to a maximum of 6 months after the<br>purchase date. | Press the confirmation button and start<br>a new cleaning session with new<br>cleaning agent.                                                                                                    |
| There is no pressure in the Roto-Jet.                                                                                                    | • Contact your after-sales department                                                                                                    |
|                                                                                                    | • The cleaning product may be<br>foaming in which case the level of<br>water intake may be too low. Use<br>the products recommended by<br>Packo.                                                                                          |

# Overview of the error messages on the iControl-screen

#### A statement is flickering on the iControl-screen

| Cause                                                                                                    | Solution                                                                                                    |
|----------------------------------------------------------------------------------------------------|----------------------------------------------------------------------------------------------------|
| 'Breakdown cooling unit / ice water<br>pump 1!'                                                                                                    | Press the OFF button. If this happens<br>repeatedly, inform your after-sales                                                                      |
| Thermal safety is on                                                                                                    | department.                                                                                                    |
| 'breakdown agitation 1, agitation 2, agitation 3!'                                                                                                    | Press the OFF button. If this happens<br>repeatedly, inform your after-sales                                                                      |
| Thermal safety is on                                                                                                    | department.                                                                                                    |
| 'breakdown cleaning pump!'                                                                                                    | Press the OFF button. If this happens                                                                                                    |
| Thermal safety is on                                                                                                    | repeatedly, inform your after-sales department.                                                                                                   |
| 'breakdown temp. sensor 1, temp.<br>sensor 2!'                                                                                                    | Press the OFF button. If this happens<br>repeatedly, inform your after-sales<br>department.                                                       |
| 'Temp. too low!'                                                                                                    | Press the OFF button. The cooling will                                                                                                    |
| the temperature of the milk is lower<br>than the minimum milk temperature<br>(A.9)                                                                                               | start as soon as the temperature has<br>reached the set point. If this happens<br>repeatedly, inform your installer or<br>after-sales department. |
| or                                                                                                    | Check the warm water circuit. Confirm                                                                                                    |
| the temperature of the cleaning water<br>has not been reached during the cycle<br>of warm water with product (B.5). The<br>cleaning will continue until the end of<br>the cycle. | with the ENTER button and start the<br>cleaning again. If this happens<br>repeatedly, inform your installer or<br>after-sales department.         |
| <b>'Detergent almost empty!'</b> (option)                                                                                                    | Replace the drum(s). Press the OFF                                                                                                    |
| No detergent or too little. The tank is not clean                                                                                                    | button and start a new cleaning cycle.                                                                                                    |
| 'alarm cooling time!'                                                                                                    | Immediately inform the installer or the                                                                                                    |
| The cooling lasts longer then the adjusted time (A.8). So the set point is not reached. Nonetheless the cooling continues.                                                       | after-sales department.                                                                                                    |
| 'electricity breakdown'                                                                                                    | Press the OFF button                                                                                                    |
| An electricity breakdown has been<br>registered. As soon as power has been<br>re-established, the function in progress<br>will continue automatically.                           |                                                                                                    |
|                                                                                                    |                                                                                                    |

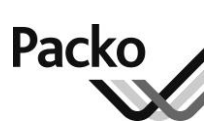

# Manual cooling (option)

### Warning

The manual cooling function is only to be used in case of a breakdown of all automatic functions and under permanent supervision!

Manual cooling Proceed as follows to start up manual cooling:

| Step | Action                                                                                                    |
|------|----------------------------------------------------------------------------------------------------|
| 1    | Remove the protective cover from the operator console.                                                                                                    |
| 2    | Set the desired cooling time using the timer .<br>Mind that the cooling will not stop automatically when the set<br>point temperature is reached - in DX tanks there is danger of freezing.<br>Do not set too long a cooling time and regularly check the milk<br>temperature. |